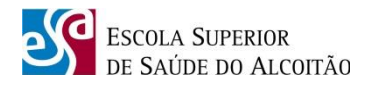

Para proceder a instalação do SPSS deve efectuar os seguintes passos tal como demonstrado nas figuras.

### <u>1º PASSO</u>

Efectuar o login na **área de estudante** na página da ESSA (<u>www.essa.pt</u>), tal como demonstrado no exemplo da figura 1 área de acesso:

|    | ESCOLA SUPER<br>DE SAÚDE DO<br>Prestígio e Qual        | NOR<br>ALCOITÃO<br>idade ao Serviço da Educaçã   | ão line                                         |                                                     |                     |
|----|--------------------------------------------------------|--------------------------------------------------|-------------------------------------------------|-----------------------------------------------------|---------------------|
| Ir | Pesquisar no Portal<br>5                               | Contactos Comentários e Sugestões                | Mapa do Site                                    | A a A A 💌 🚟                                         |                     |
| C: | SSA  andidatura a Licenciatura scrições em Unidades    | Ação de Formação<br>Técnicas de Procura Ativa de | Como Ingressar na ESSA<br>CANDIDATURAS - ONLINE | Área do Estudante<br>Área de Doc Insira o seu Login | n. Ex: essa\1234567 |
| 1  | Segurança do Windows<br>A ligar a estudante.essa.pt.   | 2                                                | ×                                               |                                                     |                     |
|    | essa\<br>Palavra-passe<br>Domínio: essa<br>Memorizar m | ninhas credenciais                               |                                                 |                                                     |                     |
|    |                                                        | OK Cancela                                       | r                                               |                                                     |                     |

Fig 1 – Introdução das credenciais (tal como demonstrado na figura de exemplo)

#### 2º PASSO

Após efectuar o login na área de estudante aceder ao **menu Instalação do SPSS e escolher a** versão desejada.

Nota: Existem duas versões disponíveis. Versão windows e versão Macintosh.

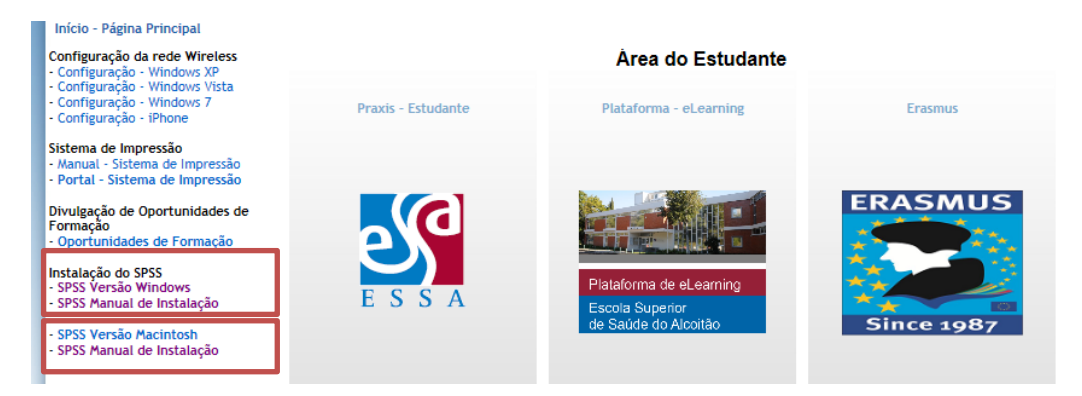

Fig 2 – Escolha da versão desejada de SPSS

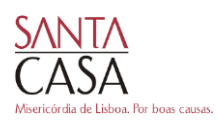

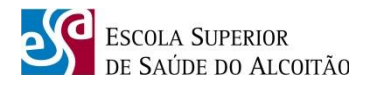

## <u>3º PASSO</u>

Ao seleccionar a opção no menu anterior, vai aparecer uma nova pagina com um ficheiro ZIP, ficheiro esse que deve efectuar o **guardar como** para uma pasta a sua escolha para realizar o download do ficheiro SPSS. Após o download efectuado com sucesso deve correr o mesmo ficheiro e proceder a instalação.

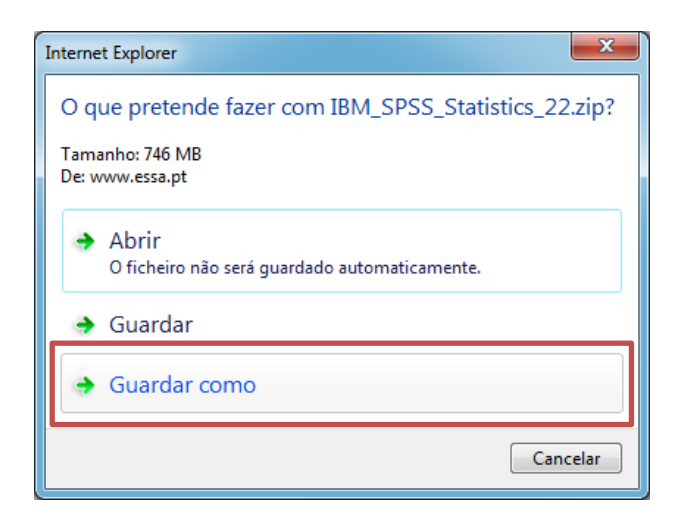

Fig 3 – Local a guardar o ficheiro no seu computador

### <u>4º PASSO</u>

Neste passo irá proceder a instalação do software no seu computador. Para proceder a instalação efectuar duplo click no ficheiro.

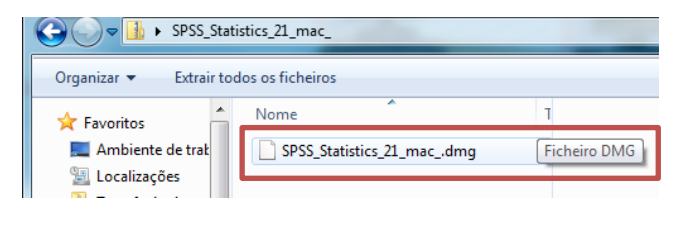

Fig 4 - Ficheiro do SPSS

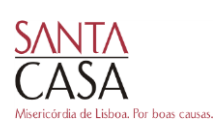

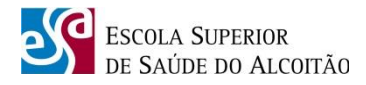

## 5º PASSO

Neste passo irá proceder a instalação do software no seu computador. Para instalar o software no sistema operativo MAC OS X, seleccione a pasta correspondente e carregue no icon 'SPSS\_Statistics\_Installer' de modo a obter o diálogo que permite instalar os produtos associados à versão escolhida, ver Figura 1 - Instalação.

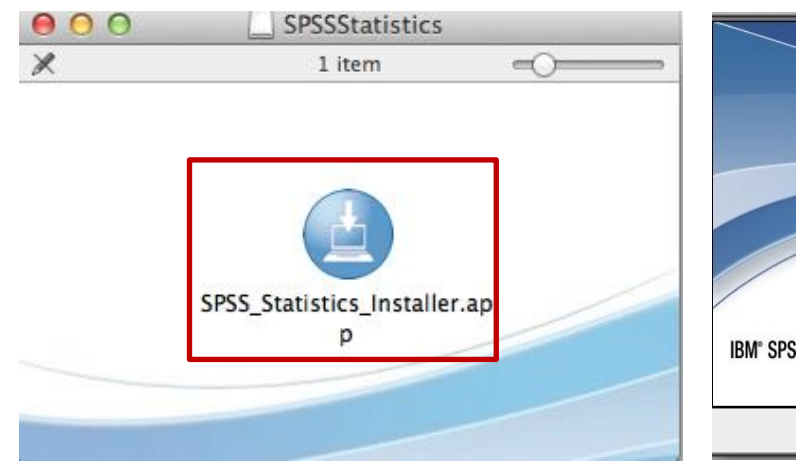

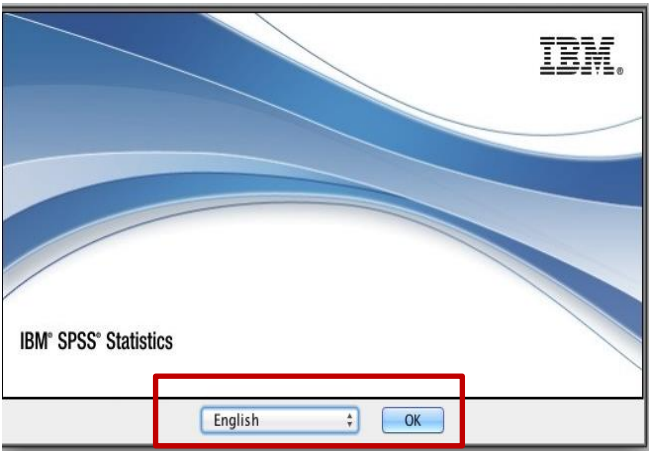

Fig 1 - Instalação

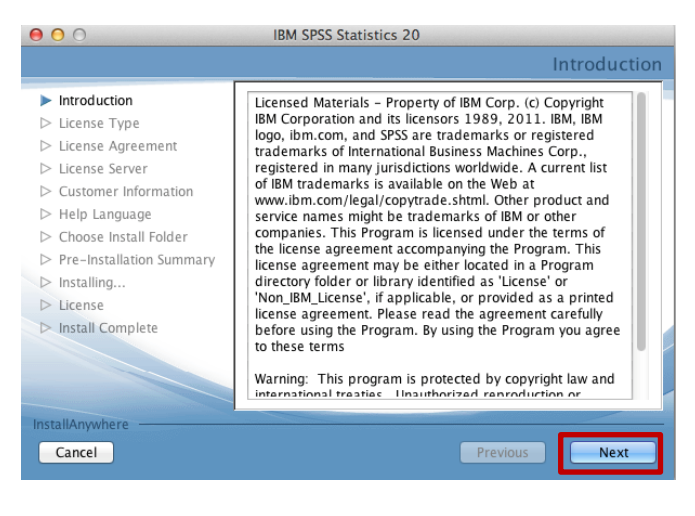

Fig 2 - Menu de escolha de idioma do SPSS

Fig 3 - Introdução da instalação do SPSS

Escolha a opção "Site license - My organization purchased the product and my administration gave me a code." e carregue 'Next', ver Figura 4.

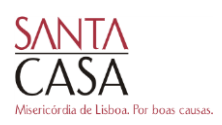

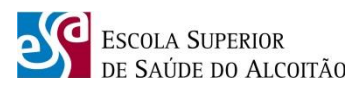

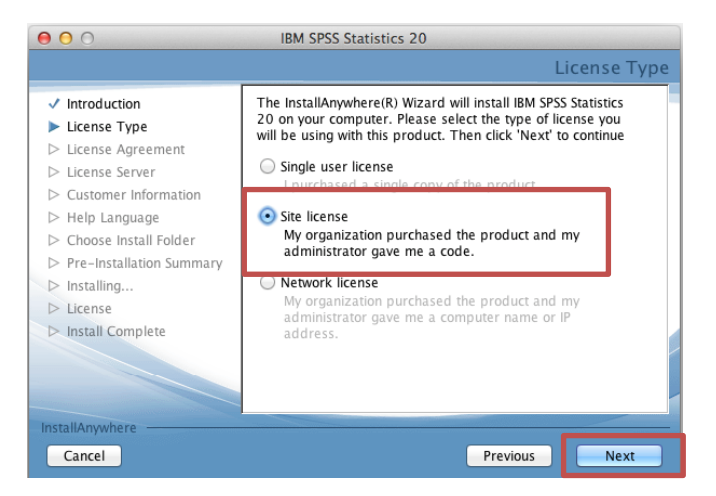

#### Fig 4 - Tipo de Licença do SPSS

Depois de ler, confirme a aceitação do Acordo da Licença e carregue 'Next', ver Figura 5.

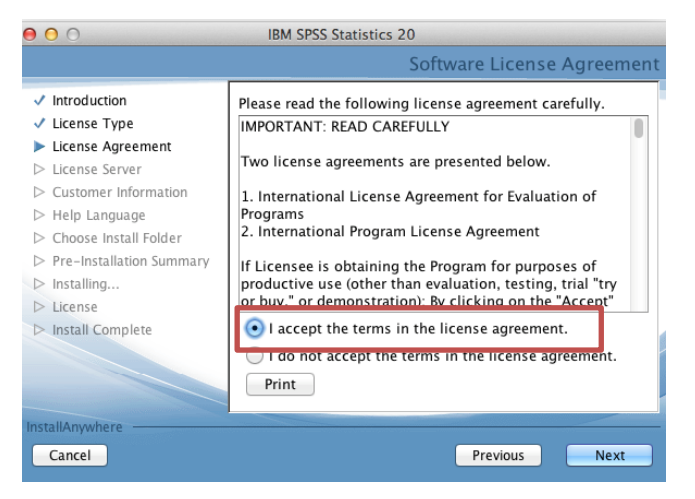

Fig 5 - Acordo da Licença de Software do SPSS

No menu seguinte, preencher com os seguintes dados 'User Name - ESSA' e 'Organization - SCML' e carregue 'Next', ver Figura 6.

| 000                                                                                                    | IBM SPSS Statistics 20           |             |           |
|----------------------------------------------------------------------------------------------------|----------------------------------|-------------|-----------|
|                                                                                                    |                                  | Customer In | formation |
| <ul> <li>Introduction</li> <li>License Type</li> <li>License Agreement</li> <li>License Server</li> <li>Customer Information</li> <li>Help Language</li> <li>Choose Install Folder</li> <li>Pre-Installation Summary</li> <li>Installing</li> <li>License</li> <li>Install Complete</li> </ul> | User Name ESSA Organization SCML |             |           |
| InstallAnywhere Cancel                                                                                                    |                                  | Previous    | Next      |

Fig 6 - Menu para introdução dos dados

4

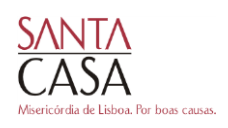

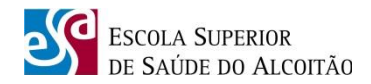

Escolha a pasta onde pretende instalar o SPSS e carregue 'Next', ver Figura 7.

| 00                                                                                                    | IBM SPSS Statistics 20                                                                                                  |
|----------------------------------------------------------------------------------------------------|----------------------------------------------------------------------------------------------------|
|                                                                                                    | Choose Install Folder                                                                                                   |
| <ul> <li>Introduction</li> <li>License Type</li> <li>License Agreement</li> <li>License Server</li> <li>Customer Information</li> <li>Help Language</li> <li>Choose Install Folder</li> <li>Pre-Installation Summary</li> <li>Installing</li> <li>License</li> <li>Install Complete</li> </ul> | Where Would You Like to Install?<br>inside "20" in the folder "Statistics" on the disk<br>Restore Default Folder Choose |
| InstallAnywhere Cancel                                                                                                    | Previous                                                                                                    |

Fig 7 - Menu para escolha da pasta de instalação do SPSS

De seguida, carregue 'Install' para prosseguir a instalação, ver Figura 8.

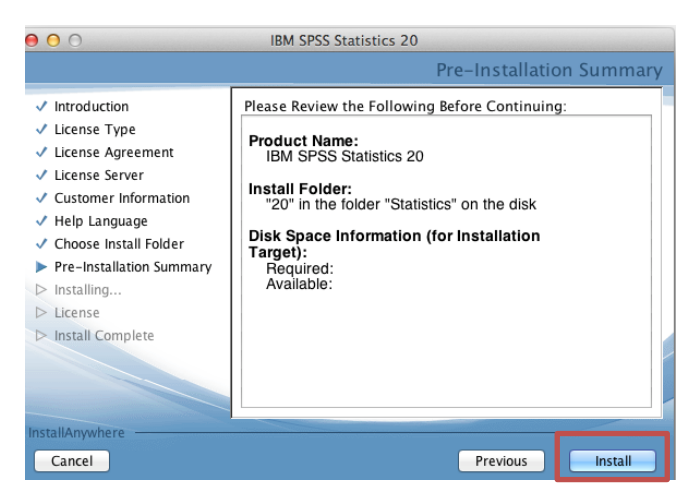

Fig 8 - Resumo da informação de Instalação

Em seguida carregue 'Done' para terminar a instalação, ver Figura 9

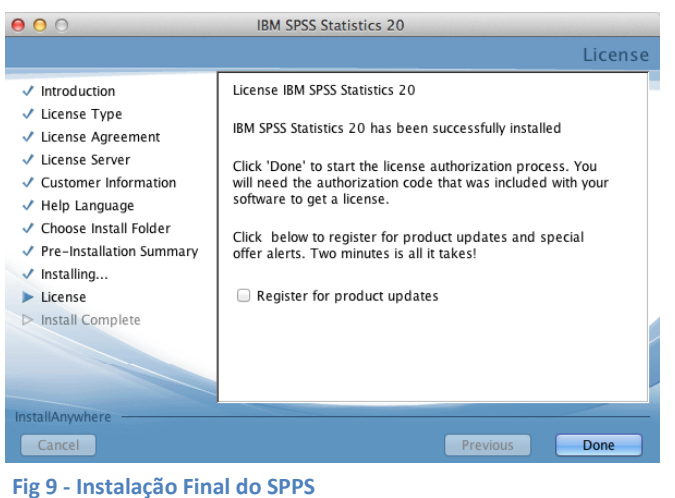

5

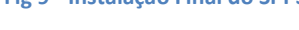

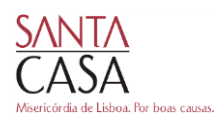

Escola Superior de Saúde do Alcoitão Rua Conde Barão - Alcoitão - 2649-506 ALCABIDECHE Tel- 351 21 460 74 50 Fax- 351 21 460 74 59 E-mail: geral@essa.pt - www.essa.pt

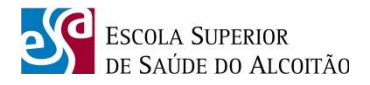

#### 6º Passo

Para proceder a activação/renovação do programa deve enviar para o email <u>helpdesk@essa.pt</u> os seguintes dados:

- Lock Code tal como é descrito na imagem
- Nome completo do utilizador
- Número de aluno
- Bl ou CC
- Curso
- Por fim para activar o mesmo vai receber no seu e-mail um código de autorização

| 000                                    | IBM SPSS Statistics 20 Licensing                                                                             |
|----------------------------------------|----------------------------------------------------------------------------------------------------|
| Product Auth                           | orization                                                                                                    |
| Select one of th                       | ne following:                                                                                                |
| <ul> <li>License my</li> </ul>         | / product now                                                                                                |
| Select this<br>You shoul<br>license co | option to enter code(s) you received from IBM Corp.<br>d have received an authorization code and/or a<br>de. |
| Example co                             | <u>odes</u>                                                                                                  |
| Enable for                             | temporary usage                                                                                              |
| Please lice<br>temporary               | nse your product as soon as possible. When the usage period is over, the software will not run.              |
| Lock Code for t                        | nis machine is: )0000000                                                                                     |
|                                        | Next > Cancel                                                                                                |
|                                        |                                                                                                    |

Fig 1 - Janela inicial de registo da licença do SPSS

# Após receber por email o código de autorização deve proceder da seguinte forma para a activação do programa SPSS:

Neste menu deve inserir o Código de Autorização disponibilizado no email e carregue "Next" para continuar, ver Figura 2 do menu activação.

| ⊖ ⊖ ⊖ IBM                                                                                                    | SPSS Statistics 20 Licensing                                       |  |  |
|----------------------------------------------------------------------------------------------------|--------------------------------------------------------------------|--|--|
| Enter Codes                                                                                                    | Overview of Licensing Process                                      |  |  |
| Please enter the authorization code(s) here to license your product. If you<br>have already contacted IBM Corp. Via email or phone, please enter the<br>license code(s) sent back to you by IBM Corp. |                                                                    |  |  |
| Example codes                                                                                                    |                                                                    |  |  |
| Enter Code:                                                                                                    | Enter additional codes                                             |  |  |
|                                                                                                    |                                                                    |  |  |
|                                                                                                    |                                                                    |  |  |
|                                                                                                    |                                                                    |  |  |
|                                                                                                    |                                                                    |  |  |
| The authorization code(s)<br>Connect to the internet throu                                                                                                    | will be sent to IBM Corp. over the Internet.<br>Igh a proxy server |  |  |
|                                                                                                    | < Back Next > Cancel                                               |  |  |

Fig 2 - Janela de introdução do Código de Autorização de instalação do SPSS

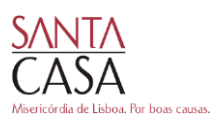

Escola Superior de Saúde do Alcoitão Rua Conde Barão - Alcoitão - 2649-506 ALCABIDECHE Tel- 351 21 460 74 50 Fax- 351 21 460 74 59 E-mail: geral@essa.pt - www.essa.pt

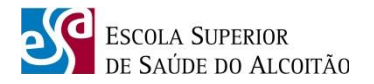

Aguarde que o registo seja efectuado. Irá ser apresentada uma janela mostrando o resultado do diálogo entre o sistema de registo e o software que acabou de instalar. Carregue em 'Next' para avançar, ver Figura 3 do menu activação.

| ● ○ ○                                                       | IBM SPSS Statistics 20 Licensing         | 9           |  |  |
|-------------------------------------------------------------|------------------------------------------|-------------|--|--|
| Internet Authorization Status<br>Displaying progress below. |                                          |             |  |  |
|                                                             |                                          | Copy Status |  |  |
| Authorization<br>Authorization                              | in progress<br>succeeded:                |             |  |  |
| * * * End Of <sup>-</sup><br>Successfully p                 | Transaction. * * *<br>rocessed all codes |             |  |  |
|                                                             | ••••                                     |             |  |  |
|                                                             | < Back Next :                            | Cancel      |  |  |

Fig 3 - Janela de estado do registo da licença do SPSS

## Após a inserção do código atrás mencionado e com uma ligação a internet o programa será validado.

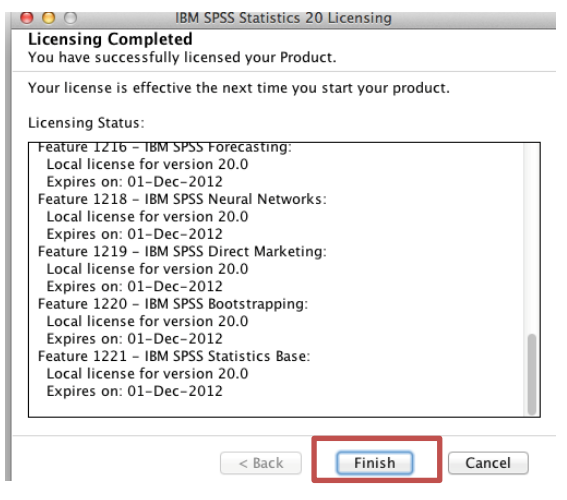

Fig 4 - Janela de finalização do registo da licença do SPSS

Em caso de dúvida pode contatar o NITA através de:

E-mail: helpdesk@essa.pt

ou

Tel.: 214607565

**Obrigado.** 

7

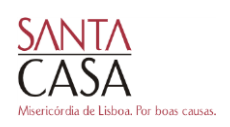